First go to www.taskstream.com .

Login using your username and password

(You created both during your registration to taskstream)

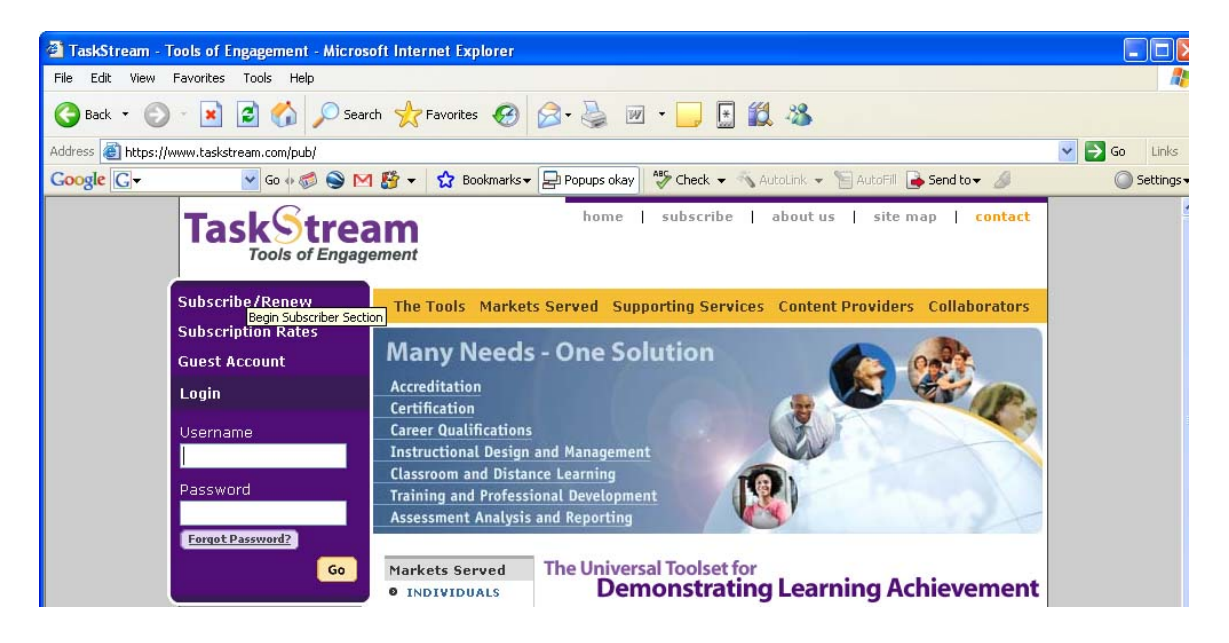

Now that you have accessed Taskstream, you must click on the **My Programs** link under **The Tools** bar on the left of the screen.

| Taskstream.com Welcome - Microsoft Internet Explorer            |
|-----------------------------------------------------------------|
| File Edit View Favorites Tools Help                             |
| 🔇 Back 🔹 🕥 - 💽 🛃 🏠 🔎 Search 🤶 Favorites 🊱 🔗 - 🌺 👿 - 🗔 [         |
| Address 🗃 http://www.taskstream.com/Main/main_frame.asp         |
| Google 🕞 🗸 🕐 Go 🐗 🦪 🌑 M 🚰 👻 Bookmarks 🗸 🔁 Popups okay 🖓 Check 🗸 |
| TaskStream<br>Tools of Engagement<br>Melcome D Welcome D        |
| Programs & Folios                                               |
| The Tools If you have a self-enrollment code, click here        |
| → My Programs/ DRFs 🗚 (3)                                       |
| R R My Programs<br>の Capstone Fall 2007                         |

Now that you have click the My Programs button you should see the **HPER Methods** DRF.

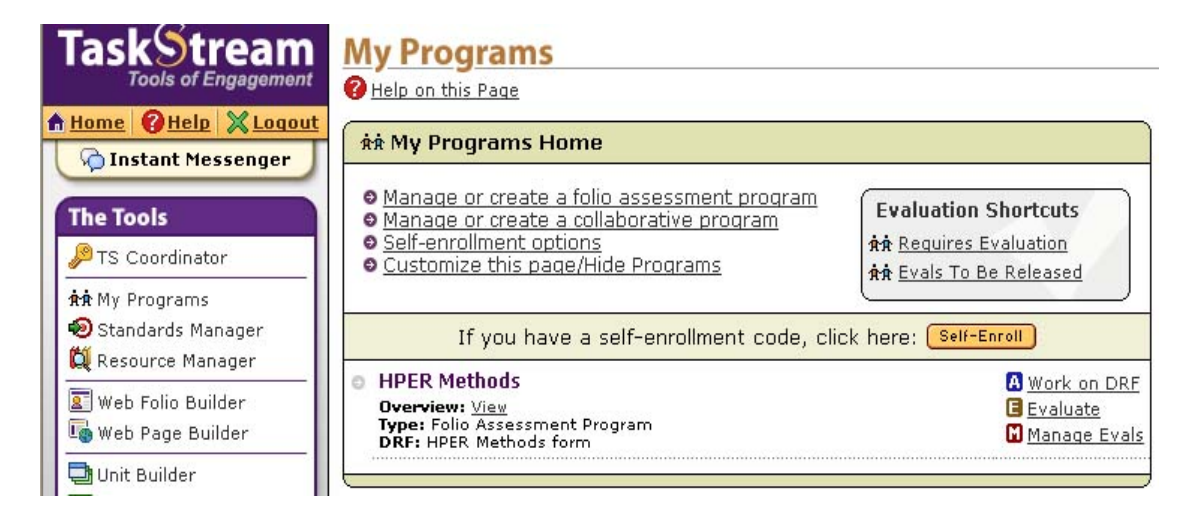

Next click on the Work on DRF link located toward the right of the screen.

Now we have to setup the **HPER Methods** Program.

(You must complete the following steps for your work to be uploaded correctly)

The first step is the **Overview.** In this step, you will familiarize yourself with how the Web Folio Builder works and the specific requirements for this Directed Response Folio. Click 'Next Step' to continue.

| Neb Folio Build                      | der                                                      |                                     |                               | 🧌 Delta State Manage          |
|--------------------------------------|----------------------------------------------------------|-------------------------------------|-------------------------------|-------------------------------|
| 🗿 Help on this Page   🔳 🛛            | <u>/eb Folio Builder Home</u>                            |                                     |                               |                               |
| HPER Methods form                    | (HPER Methods)                                           |                                     |                               |                               |
| 0 Overview                           | 2 <u>Choose Style</u>                                    | 3 Edit Content                      | 🕘 <u>Publish / Share</u>      | Submission &<br>Evaluation    |
| In this step, you we response Folio. | vill familiarize yourself v<br>Click 'Next Step' to cont | vith how the Web Folio Bu<br>tinue. | lder works and the specific r | equirements for this Directed |
|                                      |                                                          |                                     | Preview DRF Structure/        | Requirements 🛛 🛛 Next Step O  |
|                                      |                                                          |                                     |                               |                               |

Step two, choose a style and color scheme by selecting a format and then clicking 'Next Step'. You can always come back to this step and change your choice later.

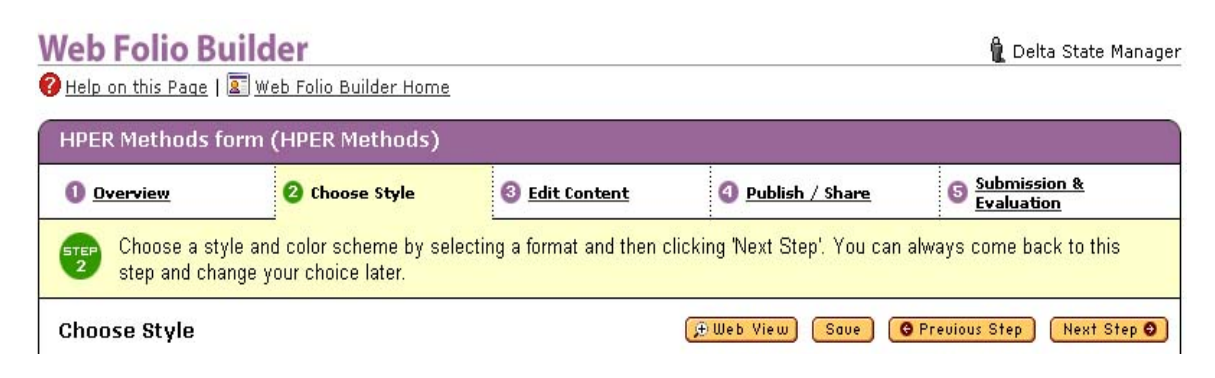

Step three. This is where you will find the links to the assignments that you are required to upload and be evaluated on. Now click "Next Step".

| Web Folio Bu        | ilder                    |                |                   | 🦹 Delta State Manager        |
|---------------------|--------------------------|----------------|-------------------|------------------------------|
| 🕜 Help on this Page | 🛯 Web Folio Builder Home |                |                   |                              |
| HPER Methods fo     | orm (HPER Methods)       |                |                   |                              |
| 0 <u>Overview</u>   | 2 <u>Choose Style</u>    | 3 Edit Content | 9 Publish / Share | S Submission &<br>Evaluation |
| Yiew direction      | ons                      | (£ Web View    | Preferences GF    | revious Step 🛛 Next Step O   |

Now you should see this screen.

| lder                                                    |                                                                                                    |                                                                                                    | 🦹 Delta State Ma                                                                                                    |
|---------------------------------------------------------|----------------------------------------------------------------------------------------------------|----------------------------------------------------------------------------------------------------|----------------------------------------------------------------------------------------------------|
| <u>Web Folio Builder Home</u>                           |                                                                                                    |                                                                                                    |                                                                                                    |
| m (HPER Methods)                                        |                                                                                                    |                                                                                                    |                                                                                                    |
| 2 <u>Choose Style</u>                                   | 6 Edit Content                                                                                                    | 2 Publish / Share                                                                                                    | Submission &<br>Evaluation                                                                                                    |
| ) share your work with othe<br>signed by a program coor | ers. Use the buttons below<br>dinator or instructor), or pu                                                                   | to e-mail your work, request<br>blish to the Web. In the next                                                                                                    | feedback from a reviewer<br>step, you will submit work fo                                                                                                    |
|                                                         | (                                                                                                    |                                                                                                    | Ng na Ng                                                                                                    |
|                                                         | der<br>Web Folio Builder Home<br>n (HPER Methods)<br>2 Choose Style<br>share your work with other<br>signed by a program coor | der         Web Folio Builder Home         n (HPER Methods)         ② Choose Style       ③ Edit Content         share your work with others. Use the buttons below signed by a program coordinator or instructor), or put | der         Web Folio Builder Home         n (HPER Methods)         ② Choose Style       ③ Edit Content         ③ Publish / Share         share your work with others. Use the buttons below to e-mail your work, request signed by a program coordinator or instructor), or publish to the Web. In the next |

You have now successfully setup your HPER Methods Program.

Now you will need to click back on the **Edit Content** Tab. (This is were the links for your work are located)

| Web Folio Build    | er<br>eb Folio Builder Home |                          |                   | 🛍 Delta State Manaç         |
|--------------------|-----------------------------|--------------------------|-------------------|-----------------------------|
| Home (HPER Method  | ls)                         |                          |                   |                             |
| 0 <u>Overview</u>  | 🙆 <u>Choose Style</u>       | 🔞 Edit Content           | 2 Publish / Share | Submission &<br>Evaluation  |
| View directions    |                             | _<br>(₽ Web View)        | Preferences       | Previous Step 🚺 Next Step O |
| Structure:         | Back to "STAI"              |                          |                   |                             |
| Home<br>STAI       | 🔷 Domain I (I               | ndicators 1-8)           |                   |                             |
| Domain I (Indic    | ato                         |                          |                   | Rdd/Edit Work               |
| Teacher Work S Dom | nain I (Indicators 1-8)     | r Domain I (Indicators 1 | <u>8)</u>         |                             |
| TWS(Student Le     | ari                         |                          |                   |                             |
| TWS-Reflection/    | <u>S</u>                    |                          |                   |                             |

You should see this page after you click on **Edit Content**.

Look on the left of the screen and click **Domain I** under the STAI link. Next, upload your lesson plan by clicking the **Add/Edit Work** button and then the **Attachment tab** (upper right).

| New File                       | My Previously Uploaded Files                    | <u>My TaskStream Work</u> |
|--------------------------------|-------------------------------------------------|---------------------------|
| Attachments                    |                                                 |                           |
| 1. Name file                   |                                                 |                           |
| 2. Select file                 |                                                 | Browse                    |
| 3. Describe file<br>(optional) |                                                 |                           |
| 4. Standards                   | Do not show standards that this artifact add    | Iresses                   |
| (optional)                     | O Attach standards that this artifact addresses | s                         |

Now just **Browse** for you file and click the **Add File** button.

When that is completed just Exit out of that window.

Now click on the last Tab named Submissions

| HPER Methods form (H                                    | PER Methods)                                           | 5).                                                           |                                       | 18                              |
|---------------------------------------------------------|--------------------------------------------------------|---------------------------------------------------------------|---------------------------------------|---------------------------------|
| 0 <u>Overview</u>                                       | Choose Style                                           | 3 Edit Content                                                | <u> Publish / Share</u>               | Submission &<br>Evaluation      |
| Submit completed wo<br>started). All results wi         | rk for evaluation by click<br>ill be posted under "Eva | king the <b>'Submit'</b> or <b>'R</b><br>uation Outcome" colu | te-submit' button (this button<br>mn. | n only appears if work has been |
| Evaluation Summary [P<br>0 out of 3 evaluations complet | <u>rint View]</u><br>te                                |                                                               |                                       |                                 |
| Description                                             | Statu                                                  | s s                                                           | ubmit Work                            | Evaluation outcome              |
| STAI                                                    |                                                        |                                                               |                                       |                                 |
| Domain I (Indicators 1-8)                               | R Prog                                                 | ress                                                          | Submit                                |                                 |
| Teacher Work Sample                                     |                                                        |                                                               |                                       |                                 |
| TWS(Student Learning) 🛷                                 | N/A (Ev                                                | aluation Only)                                                | o submission required                 |                                 |
| TWS-Reflection/Self-Evaluation                          | on 🔗 🛛 N/A (Ev                                         | aluation Only)                                                | o submission required                 |                                 |

You should see a screen very similar to this one.

Now click on the **Submit** button across from the Domain I Description.

This screen will then pop up.

| Select an Evaluator                                          | <u>Close Window</u> 🗙            |
|--------------------------------------------------------------|----------------------------------|
| Submitting for evaluation will "lock" your work so that no f | irther editing will be possible. |
| Please select an evaluator:                                  |                                  |
| 🔿 Delta State Manager                                        |                                  |
| 🔘 Lindon Ratliff                                             |                                  |
| 🔘 Jenetta Waddell                                            |                                  |
|                                                              | Cancel Submit                    |

Choose your evaluator and then hit **Submit**.

You have completed the Lesson Plan.